#### לטס טוק - Let's Talk

טכנולוגיות מסייעות בע"מ דרך ההגנה 34 תל אביב, קומה 1-טל: 03-6340962 , פקס 03-6340962 25.11.19

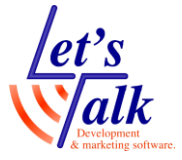

# ONYX Portable HD תיאור טמ"ס

# שליטה על ONYX Portable HD ממקלדת המחשב

# מיקוד ופוקוס

F12+F2, הגדל תצוגה F12+F1, הקטן תצוגה F12+D, נעילת מיקוד, פעיל או לא פעיל F12+Enter, הבא את תפריט GEM לחזית התצוגה.

## שינוי תצוגה

F12+HOME, תצוגת מצלמה F12+END, תצוגת מחשב F12+PAGE UP, תצוגה חצוייה F12+P קמעבר ממצב אנכי לאופקי בתצוגה חצוייה F12+F, שינוי מיקום בתצוגה חצוייה F12+F5 או F12+F6, שינוי שטח תצוגה חצוייה F12+F8, גילגול תצוגה למטה או ימינה בתצוגה חצוייה F12+F7, הקפאת תמונה, לחזרה למצב אמיתי לחץ שוב. F12+Z, בהירות גבוהה, הוסף מקש Shift לבהירות נמוכה.

### שינוי צבעים

F12+SHIFT+A, צבע טבעי F12+SHIFT+D, שחור לבן F12+SHIFT+F, לבן שחור F12+E, שינוי תבניות צבע נוספות (קדימה) F12+E, שינוי תבניות צבע נוספות (אחורה) F12+SHIFT+E, שינוי תבניות צבע נוספות (אחורה) Shift לחדות נמוכה) F12+T, בהירות גבוהה (הוסף מקש Shift לבהירות נמוכה) F12+H, גיוון צבע גבוהה (הוסף מקש Shift לסאטורציה נמוכה)

#### לטס טוק - Let's Talk

טכנולוגיות מסייעות בע"מ דרך ההגנה 34 תל אביב, קומה 1-טל: 03-5714131 , פקס 03-6340962 25.11.19

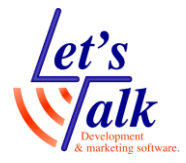

#### צילום תמונה

התמונות ישמרו בתיקיית My Pictures במחשב. F12+I. צילום תמונה ושמירתה. F12+CONTROL+S, שמירת תמונה בשם.

.F12+TAB, צילום תמונה. לחזרה למבט אמיתי לחץ F12+0.

# קו קריאה ומיסוך בחיבור למחשב

מתחת לתריס בתחתית השלט החוטי.

.**F12+K** הגדרת קו קריאה.

. הגדרת מיסוך אופקי, **F12+Y** 

**F12+O,** מעבר מתצוגת מיסוך אופקית לתצוגת מיסוך אנכית.

הזזה למטה של קו קריאה ומיסוך אופקי ואנכי ימינה. להזזה F12+N למעלה הוסף את מקש SHIFT.

.F12+F10, הגדל מרווח בין קו קריאה ומיסוך אופקי.

.F12+F9, הקטן מרווח בין קו קריאה ומיסוך אופקי.

# מצבי נורת החיווי של המצלמה מאחור

| מצלמה דולקת    | במידה ואין תצוגה, וודא שכבל USB3 מחובר וכבל USB2                                                                |
|----------------|----------------------------------------------------------------------------------------------------|
|                | מחובר למחשב או לרשת החשמל. לחץ <b>F12+Page Up</b>                                                               |
|                | בחיבור למסך עצמאי וודא שכבל HDMI מחובר למסך.                                                                    |
| מצלמה מחוברת   | לחץ על לחצן ירוק בשלט. במידה והמצלמה לא נדלקת, וודא                                                             |
| למחשב ונמצאת   | שכבל USB2 (לבן) מחובר לספק החשמלי USB2 ולרשת                                                                    |
| במצב המתנה     | החשמל ואו לשקע USB במחשב.                                                                                       |
| אין מספיק חשמל | שנה את מיקום חיבורי ה- USB2 (לבן) ו- USB3 (כחול), וודא                                                          |
| להפעלת         | ש- USB3 מחובר למחשב בשקע שמסומן עם האותיות SS                                                                   |
| המצלמה         | וחבר את כבל ה USB2 ולרשת החשמל עם ספק החשמלי.                                                                   |
| מצלמה כבוייה   | לחץ על לחצן ירוק בשלט. במידה והמצלמה לא נדלקת, וודא                                                             |
|                | שכבל ה USB2 (לבן) מחובר למחשבך או שספק החשמלי                                                                   |
|                | USB2 מחובר לרשת החשמל וכבל השלט מחובר כראוי.                                                                    |
|                | מצלמה דולקת<br>מצלמה מחוברת<br>למחשב ונמצאת<br>במצב המתנה<br>אין מספיק חשמל<br>להפעלת<br>המצלמה<br>מצלמה כבוייה |

.LTALK.NET מדריך מלא מאתר לטס-טוק <u>ONYX\_Portable\_HD\_User\_Guide</u>

# סדר פעולות בהפעלת המצלמה עם מחשב

- 1. חבר כבל USB3 (כחול) למחשב וכבל USB2 (לבן) למחשב או לרשת החשמל.
- 2. כשנורת החיווי דולקת בצבע צהוב, לחץ על לחצן ירוק בשלט החוטי. הנורה תהבהב פעמיים בצבע ירוק ותתייצב לירוק קבוע המציין <u>שהמצלמה דולקת</u>.
  במידה והנורה דולקת בצבע אדום, שנה את מיקום כבלי ה USB במחשב, במקרים חריגים חבר ספק חשמלי עם כבל USB2 (לבן) לרשת החשמל והפעל את תוכנת GEM במחשב.